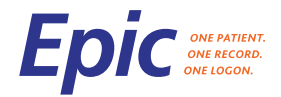

# Provider Town Hall "Epic Go-Live Readiness"

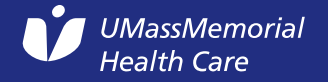

#### Go-live is 10/1/17, 4AM

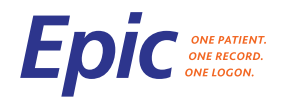

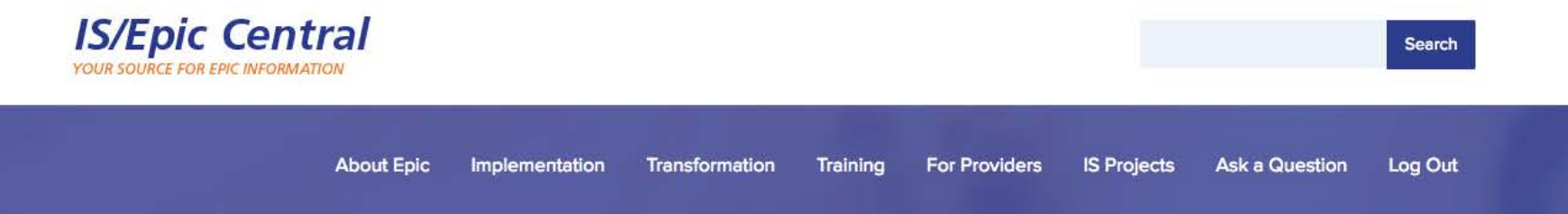

UMass Memorial Health Care is implementing Epic at all of its entities. Please turn to this website for all IS and Epic-related information.

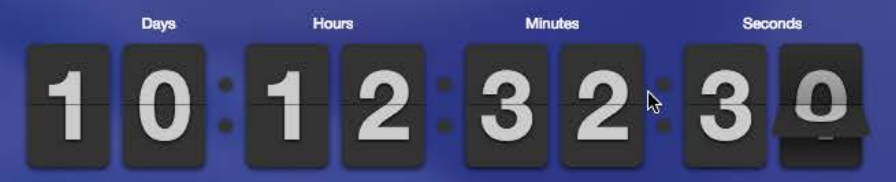

Countdown to Our October 1, 2017 Epic Go-Live

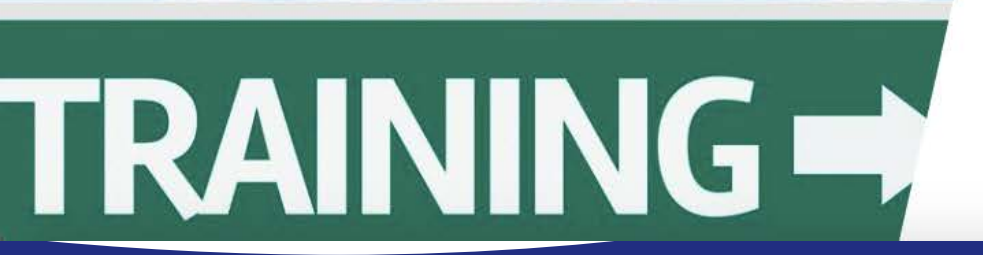

Looking for shuttle and parking information for Epic Training? All that and more can be found here.

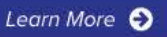

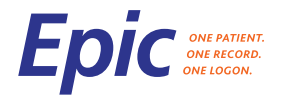

#### Scope

- Nearly every Epic application
- All hospitals
  - UMass Memorial Medical Center
    - University Campus
    - Memorial Campus
    - Hahnemann Campus
  - o Marlborough
  - Health Alliance Leominster and Clinton campus
- All ambulatory sites

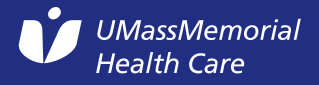

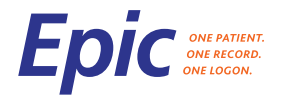

#### Scope

- Also included in Epic go live:
  - Infrastructure modernization
  - Agfa PACS and Vendor Neutral Archive
  - o Imprivata Tap and Go
  - ePrescribing of controlled substance
  - Capturing patient photos
  - Lexicomp drug monographs, patient education, UpToDate integration

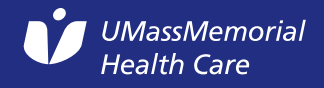

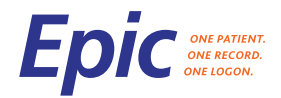

#### Data Converted Into Epic

| RESULTS                                                          |                              |
|------------------------------------------------------------------|------------------------------|
|                                                                  |                              |
| Lab, Micro, Radiology, Cardiac, GI, Neurodiagnostic)             | 10 years                     |
| Bronchoscopy, OB Ultrasound                                      | 5 years                      |
| Pathology Results                                                | 20+ years                    |
|                                                                  |                              |
| Appointments and future orders (manual)                          | 10/1/17 forward              |
| Visits / Encounters (Date, provider, type of visit)              | 10 years                     |
|                                                                  |                              |
| NOTES/DOCUMENTS:                                                 |                              |
| Clinic, Office visit, Inpatient H&P, Consult, Discharge Summary, | 10 years                     |
| Operative notes, Discharge Instructions (text and scans)         |                              |
|                                                                  |                              |
| Advanced Directives                                              | All                          |
|                                                                  | All, but not all will be     |
| Scanned documents                                                | available in Epic at go live |
|                                                                  |                              |

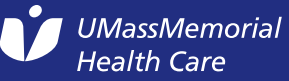

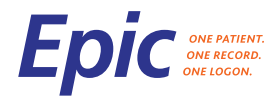

#### Data Converted into Epic

| CLINICAL INFORMATION:                                                           |                               |
|---------------------------------------------------------------------------------|-------------------------------|
| Past Medical, Past Surgical, Social History, Smoking<br>History, Family History | Active at the time of go live |
| Vital signs, Height, Weight, Head Circumference<br>from Allscripts              | 10 years                      |
| Problem List                                                                    | Active at the time of go live |
| Medications at the time of go live                                              | Active (7/17)*                |
| Allergies                                                                       | Active (7/17)*                |
| Immunizations                                                                   | All                           |
| Primary Care Physician                                                          | Active at the time of go live |
| Preferred Pharmacies                                                            | Active at the time of go live |

\* Requires entry by external vendor, or can be entered by physician

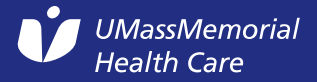

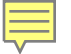

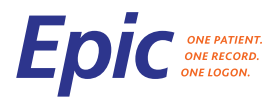

#### Process for converting medications and allergies from Allscripts

| CSN: None        | English                                                                           | 1                                                                                |
|------------------|-----------------------------------------------------------------------------------|----------------------------------------------------------------------------------|
| 400              | Chart Review                                                                      | ? Close ×                                                                        |
|                  | SnapShot Encounters Episodes Notes Letters Meds Labs Micro Imaging Procedures Hea | art Vascular Other Orders LDAs Surgeries Consents Administrative Media Referrals |
|                  | C A Porthopaedics Flowsheet VS Wt Labs Rad Micro Meds History                     | 📱 Fever 📱 Anti-Coagulation 📱 Encounter Summary Report: SnapShot 🔎 🌽 ta           |
| Chart Review     | Clinical Summaries                                                                |                                                                                  |
| Synopsis         | None                                                                              |                                                                                  |
| History          |                                                                                   |                                                                                  |
| Allergies        | Patient 5                                                                         | Allergies 5                                                                      |
| Problem List     |                                                                                   | New allergies from outside sources are available for reconciliation              |
| intintutizations |                                                                                   | 5 Open Allergies Activity Never Reviewed                                         |
| Demographics     |                                                                                   |                                                                                  |
| Select Encou     |                                                                                   | Wedications &                                                                    |
| Place Amb Or     |                                                                                   | Outpatient Media Ons                                                             |
|                  | Comm Pref:<br>None                                                                | None                                                                             |
| Write Note       |                                                                                   | B. Drafarrad Dharmacian                                                          |
| Call Patient     | Problem List 5                                                                    | None                                                                             |
| Create Encou     | None                                                                              |                                                                                  |
|                  |                                                                                   | Minimunizations/Injections 5                                                     |
|                  | Health Maintenance 5                                                              | None                                                                             |
|                  | New information from outside sources is available for reconciliation              | D Social History                                                                 |
|                  | None                                                                              | Smoking: Never Assessed                                                          |
|                  | Implants &                                                                        | Smokeless Tobacco: Unknown                                                       |
|                  | No implants to display                                                            | Alcohol: Not on File<br>No open orders                                           |
| ZAAN             |                                                                                   | Preferred Language: English                                                      |
| 19 Customize     | None                                                                              | * Considiu Commonte                                                              |
| More 🕨           |                                                                                   | specially comments                                                               |
| ERIC A.          |                                                                                   | 12:08 AM                                                                         |

Meds and Allergies will be pre-populated for patients with scheduled visits in short term but may not be in the Medication / Allergy list for some patients

Click the highlighted link to manually reconcile medications or allergies from Allscripts

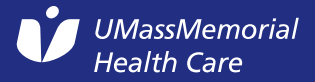

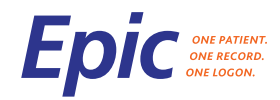

#### Manually reconcile each medication

| Reconci | e Outsid  | le Info                                                                                                    |            |          |                            |                           | ?               | Close    | e X   |
|---------|-----------|----------------------------------------------------------------------------------------------------|------------|----------|----------------------------|---------------------------|-----------------|----------|-------|
|         | itside of | Local Medical Record                                                                                                    |            |          |                            |                           |                 |          | -     |
|         |           |                                                                                                    |            |          | Complete Dispense Report   | Medication Reconciliat    | ion History     | ≈        |       |
|         | ?) Updat  | e Needed                                                                                                    |            |          |                            |                           |                 |          |       |
|         | Dispens   | se history not retrieved. Please verify pharmacy benefits from a current encounter.                                                 |            |          |                            |                           |                 |          |       |
|         |           |                                                                                                    | Start Date | End Date | Source                     | Updated on                |                 |          |       |
|         | New Me    | dications                                                                                                    |            |          |                            |                           |                 |          |       |
|         | ?         | New: Aspirin 81 MG TABS                                                                                                    | 5/27/2009  |          | UMass Memorial Health Care | 6/23/2017                 | Add Disc        | ard      |       |
|         |           | Sig: Aspirin 81 MG TABS<br>1 tab weekly per patient<br>Quantity: 30; Refills: 11                                                    |            |          |                            |                           |                 |          |       |
|         |           | PALKEN, RICHARD M.D.; Started 27-May-2009<br>Active                                                                                 |            |          |                            |                           |                 |          |       |
|         |           | New: Fluticasone Propionate 50 MCG/ACT Nasal Suspension<br>Add as: FLUTICASONE 50 MCG/ACTUATION NASAL SPRAY, SUSPENSION             | 1/29/2016  |          | UMass Memorial Health Care | 6/23/2017                 | Add Disc        | ard      |       |
|         |           | Sig: Fluticasone Propionate 50 MCG/ACT Nasal Suspension<br>USE 1 TO 2 SPRAYS IN EACH NOSTRIL ONCE DAILY.<br>Quantity: 1; Refills: 5 |            |          |                            |                           |                 |          |       |
|         |           | TRACY, JEREMIAH ; Started 29-Jan-2016<br>Active16 GM Bottle                                                                         |            |          |                            |                           |                 |          |       |
|         |           | New: Omeprazole 40 MG Oral Capsule Delayed Release<br>Add as: OMEPRAZOLE 40 MG CAPSULE DELAYED RELEASE                              | 7/16/2009  |          | UMass Memorial Health Care | 6/23/2017                 | Add Disc        | ard      |       |
|         |           | Sig: Omeprazole 40 MG Oral Capsule Delayed Release<br>TAKE 1 CAPSULE BY MOUTH DAILY<br>Quantity: 90; Refills: 3                     |            |          |                            |                           |                 |          | *     |
|         |           |                                                                                                    |            |          |                            | → <u>N</u> ext √          | Accept          | K Cano   | cel   |
|         |           |                                                                                                    |            |          | i Note:                    | Outside allergies are ava | ailable for rec | onciliat | tion. |

When required, click Add or Discard for each medication to bring into the record Non-physician staff can do this but should not discard/delete medications

UMassMemorial Health Care

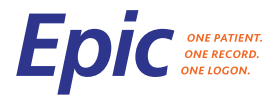

# Data NOT Being Converted into Epic

Blood Type, Blood Bank (Tests), Blood Products -- will be available in the blood bank system

Inpatient Ancillary Notes, Inpatient Progress Notes, Nursing notes

Vital Signs from other systems besides Allscripts

Medication history

MyChart Enrollment (patients will need to manually reenroll)

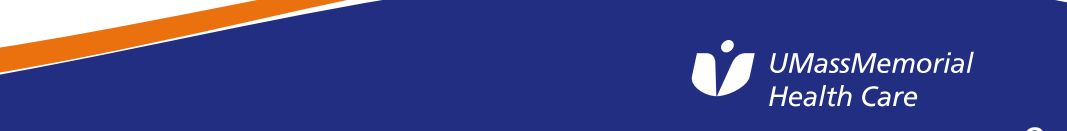

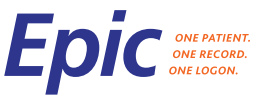

#### Access to Epic "Production" (PRD) prior to go live

- PRD is our live environment for patient care, the legal medical record
- Physicians, NPs, PAs get access to PRD at their personalization lab

Prior to go live

- Use PRD to:
  - Personalize the system (e.g. notes, order sets, favorites)
  - Generate future orders and therapy plans for patients (if necessary), for after 10/1
  - Update PCP, Care Team, Medications, Problem Lists
- Do not use PRD to:
  - Practice (Use the Playground environment instead)
  - Enter orders to occur before 10/1
  - Document on patients
  - In basket

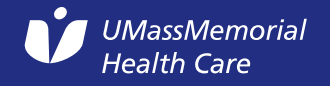

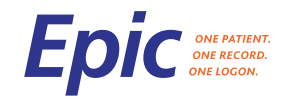

#### **Epic PRD icons**

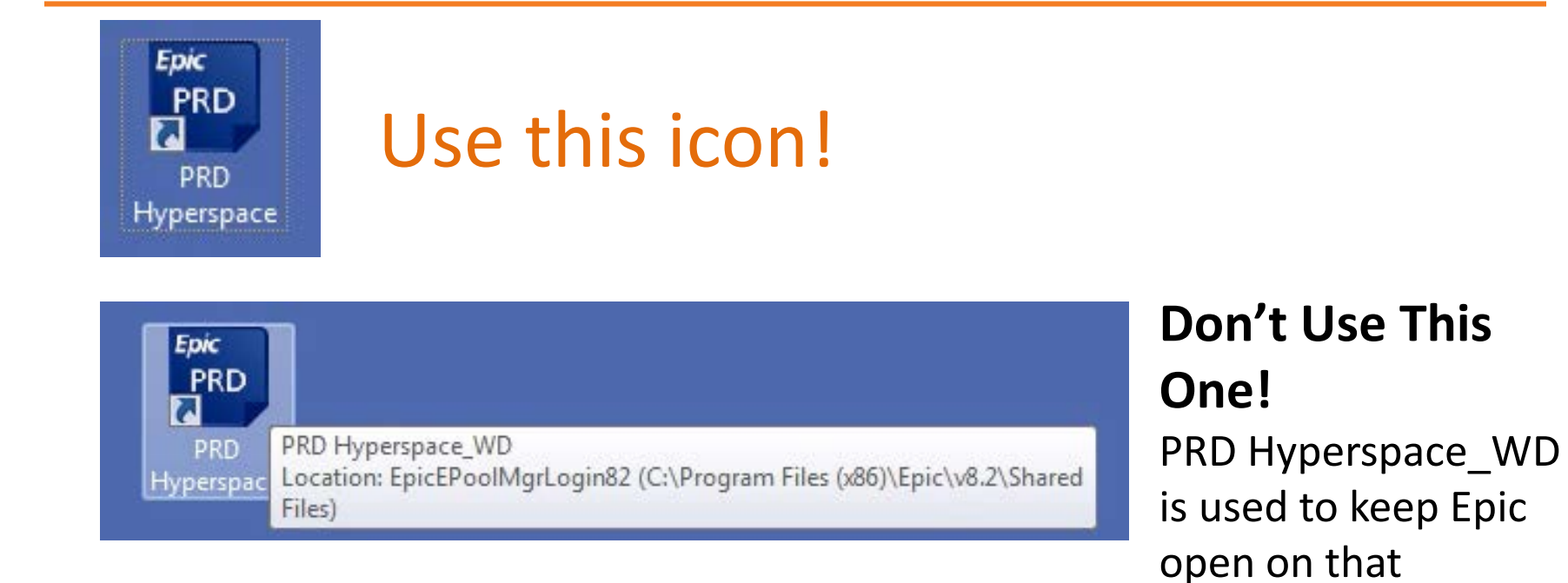

#### UMassMemorial Health Care

computer at all times

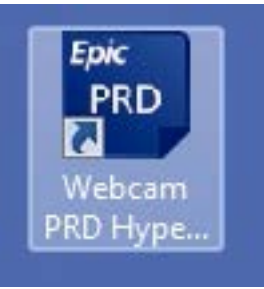

#### Don't use this one!

Used by registrars

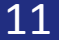

#### **Cutover Sequence**

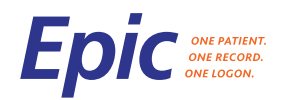

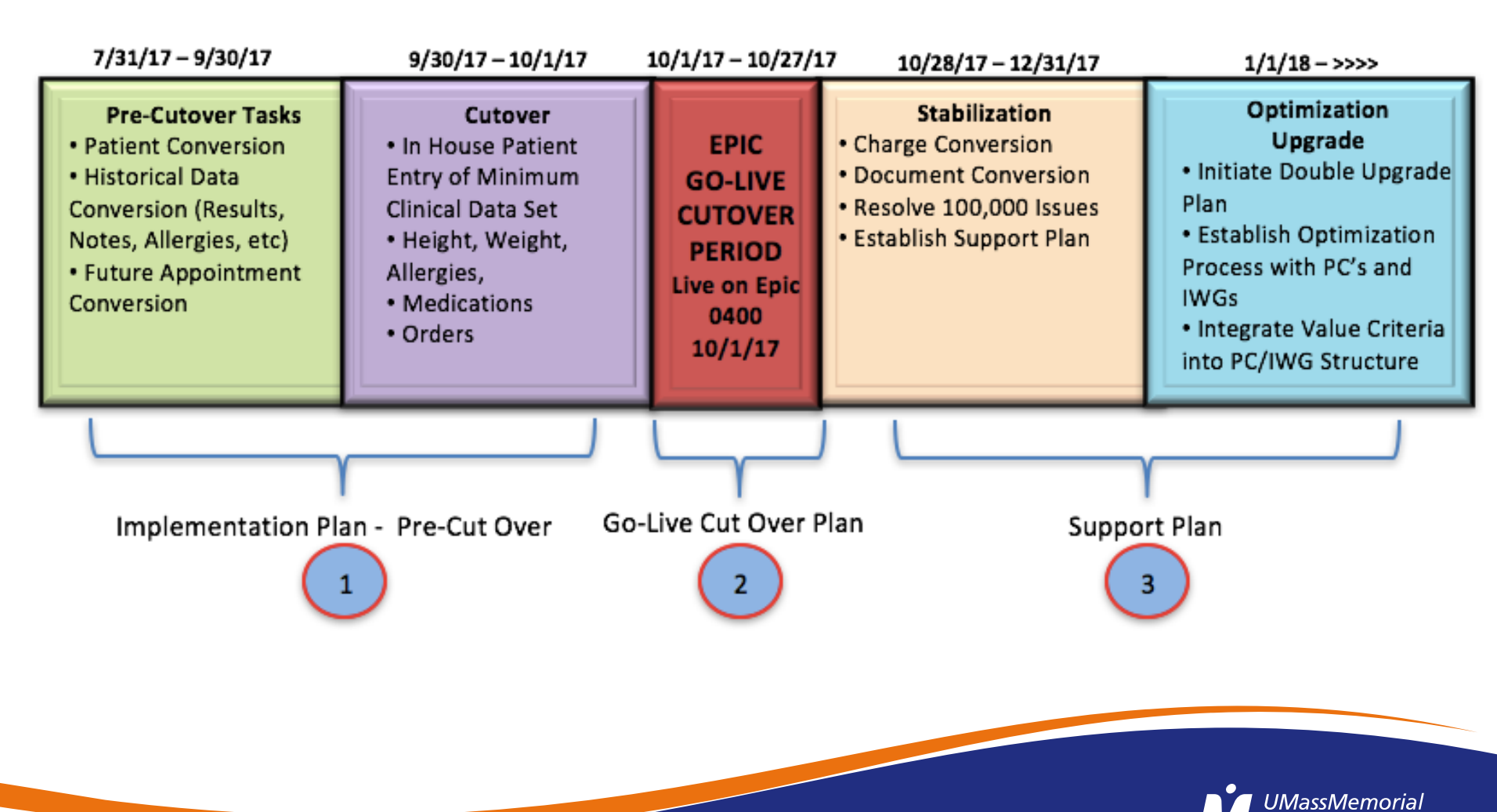

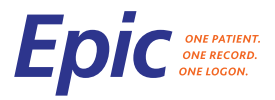

# Manual Data Entry for Active Inpatients

| Manually entered into Epic by cutover team | Will NOT be available in Epic—must<br>be entered into Epic by MD after go<br>live, if needed |
|--------------------------------------------|----------------------------------------------------------------------------------------------|
| Height, Weight                             | Prior Vital signs (except critical care units)                                               |
| Allergies                                  | Historical Scanned documents—recent scans                                                    |
| Active Medications                         | Problem list                                                                                 |
| Attending of Record                        | Treatment team                                                                               |
| Prior to Admission Medications (M, C, H)   | Prior to Admission Medications (MC)                                                          |
| H&P if done in Salar or if dictated        | H&P if handwritten                                                                           |
| Orders (except Consult orders)             |                                                                                              |
| Recent Labs (including Quest), Radiology   |                                                                                              |
| Pregnancy/Lactation Status                 |                                                                                              |

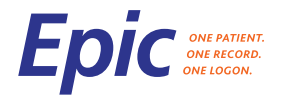

#### **Cutover Downtime**

- Allscripts Down at 6PM
- Centricity Perinatal—upgrade prior to go-live
- 12A-4A: Complete downtime of all systems

• Pyxis devices will be on override

- $\circ$  PACS system will be down
  - Images to be viewed on the modality
- Conveyant paging system will be down (CareConnect)

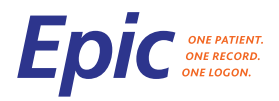

# **Cutover Downtime and Recovery**

- All patients will need a new type and screen if a transfusion is needed
  - Presurgical patients:
    - Medical Center—don't do T&S prior to go live
    - Other hospitals—do T&S as previous
- Write Orders on paper during the downtime, if required
  - Orders must be reentered into Epic after go-live
- Notes during the downtime
  - Document on paper OR
  - Save documentation until after go live, if able

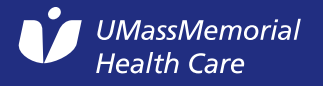

# Impact to existing systems during cutover

| Cutover Plan Timeline                         |       |         |        |       |         |       |       |         |         |       |         |         |               |                |                 |               |            |           |      |      |
|-----------------------------------------------|-------|---------|--------|-------|---------|-------|-------|---------|---------|-------|---------|---------|---------------|----------------|-----------------|---------------|------------|-----------|------|------|
|                                               | 30-Se | р       |        |       |         |       |       |         |         |       |         |         | 1-Oct         |                |                 |               |            |           |      |      |
|                                               | 12:00 | 0 13:00 | 14:00  | 15:00 | 16:00   | 17:00 | 18:00 | 19:00   | 20:00   | 21:00 | 22:00   | 23:00   | 0:00          | 1:00           | 2:00            | 3:00          | 4:00       | 5:00      | 6:00 | 7:00 |
|                                               |       |         |        | Limi  | ted Cli | nical | :     | Systen  | 1       | Syste | em Ret  | ired -  |               |                |                 | System Wo     | rkdown     | before    |      |      |
|                                               | Syste | em Ava  | ilable |       | Use     |       | Un    | navaila | ble     | No l  | Jser Ad | ccess   | Syst          | tem Read - (   | Only            | moving        | to read    | only _    |      |      |
| System                                        | · •   |         |        |       |         | T     |       |         |         |       | T       |         |               |                |                 |               | Ŧ          | Ŧ         | T    | T    |
| Amcom Spok (Paging from the operator console) |       |         |        |       |         |       |       |         |         |       |         |         | Paging car    | n be done fro  | om telephon     | e directory   |            |           |      |      |
| CCW Lite MacLab (Cardiac Cath Lab)            |       |         |        |       |         |       |       |         |         |       |         |         |               | Run locally    | y on device     |               |            |           |      |      |
| Continuum Durable Medical Equipment           |       |         |        |       |         |       |       |         |         |       |         |         |               |                |                 |               |            |           |      |      |
| Conveyant (Paging from Care Connect)          |       |         |        |       |         |       |       |         |         |       |         |         | Code a        | ctivations us  | sing backup s   | systems       |            |           |      |      |
| Safety Intelligence                           |       |         |        |       |         |       |       |         |         |       |         |         |               |                |                 |               |            |           |      |      |
| ED Ultrasound                                 |       |         |        |       |         |       |       |         |         |       |         |         |               |                |                 |               |            |           |      |      |
| ECareManager                                  |       |         |        |       |         |       |       |         |         |       |         |         | eCare         | eManager wi    | ill remain ava  | aiable        |            |           |      |      |
| QS-GE Connect                                 | QS In | Use     |        |       |         |       |       | Survei  | lance D | ownf  | ollow d | lowntin | 1             | Surveila       | ance Up         |               | GE Con     | nect In l | Jse  |      |
| OBTV-GE Connect                               | OBTV  | In Use  |        |       |         |       |       | Survei  | lance D | ownf  | ollow d | lowntin | 1             | Surveil        | ance Up         |               | GE Con     | nect In l | Jse  |      |
| GE Muse ECGs                                  |       |         |        |       |         |       |       |         |         |       |         |         | Historical EC | Gs not availa  | ble, new ECG    | s won't uploa | d          |           |      |      |
| ImageCast RIS                                 |       |         |        |       |         |       |       |         |         |       |         |         | Downtime-     | -View study    | on modality     | or on film    |            |           |      |      |
| McKesson PMM                                  |       |         |        |       |         |       |       |         |         |       |         |         |               |                |                 |               |            |           |      |      |
| NicVue Synergy                                |       |         |        |       |         |       |       |         |         |       |         |         |               |                |                 |               |            |           |      |      |
| Nihon Kohden NeuroworkbenchEEG                |       |         |        |       |         |       |       |         |         |       |         |         |               |                |                 |               |            |           |      |      |
| Nuance eScription                             |       |         |        |       |         |       |       |         |         |       |         |         | Telephone d   | lictation unav | ailable. Use I  | Dragon or wa  | it for upt | ime       |      |      |
| Powerscribe 360                               |       |         |        |       |         |       |       |         |         |       |         |         |               |                |                 |               |            |           |      |      |
| Provation GI, Bronch, MOHS                    |       |         |        |       |         |       |       |         |         |       |         |         | Docume        | ent on paper   | r, use Dragor   | n or wait     |            |           |      |      |
| Pyxis                                         |       |         |        |       |         |       |       |         |         |       |         |         |               | Critical       | Override        |               |            |           |      |      |
| RALS                                          |       |         |        |       |         |       |       |         |         |       |         |         | POCT Device   | es do not uplo | ad results - fo | ollow downtin | ne proce   | dure      |      |      |

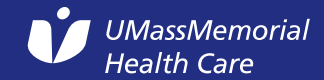

ONE PATIENT. ONE RECORD.

# Impact to existing systems during cutover

| Cutover Plan Timeline             |        |        |        |       |        |       |       |         |       |       |         |         |              |              |               |            |         |           |          |       |
|-----------------------------------|--------|--------|--------|-------|--------|-------|-------|---------|-------|-------|---------|---------|--------------|--------------|---------------|------------|---------|-----------|----------|-------|
|                                   | 30-Sep | )      |        |       |        |       |       |         |       |       |         |         | 1-Oct        |              |               |            |         |           |          |       |
|                                   | 12:00  | 13:00  | 14:00  | 15:00 | 16:00  | 17:00 | 18:00 | 19:00   | 20:00 | 21:00 | 22:00   | 23:00   | 0:00         | 1:00         | 2:00          | 3:00       | 4:00    | 5:00      | 6:00     | 7:00  |
|                                   |        |        |        | Limit | ed Cli | nical | 5     | System  | 1     | Syste | m Reti  | ired -  |              |              |               | System Wo  | rkdown  | before    |          |       |
|                                   | Syste  | m Avai | ilable |       | Use    |       | Un    | availal | ble   | No U  | lser Ac | cess    | Syst         | em Read - (  | Only          | moving     | to read | only      |          |       |
| System 💌                          |        |        |        |       |        |       |       |         |       |       |         |         | <b>•</b>     |              |               |            | Ŧ       | -         |          |       |
| Shields                           |        |        |        |       |        |       |       |         |       |       |         |         |              |              |               |            |         |           |          |       |
| Swisslog                          |        |        |        |       |        |       |       |         |       |       |         |         |              |              |               |            |         |           |          |       |
| Soarian Clinicals HA              |        |        |        |       |        |       |       |         |       |       |         |         |              |              |               |            |         |           |          |       |
| Hyland (Old)                      |        |        |        |       |        |       |       |         |       |       |         |         |              |              |               |            |         |           |          |       |
| ICIP (PICU)                       |        |        |        |       |        |       |       |         |       |       |         |         | Downtme      | Effective 01 | .:25          |            |         |           |          |       |
| ED PulseCheck                     |        |        |        |       |        |       |       |         |       |       |         |         |              | Document     | t on Paper    |            |         |           |          |       |
| Teleresults                       |        |        |        |       |        |       |       |         |       |       |         |         |              |              |               |            |         |           |          |       |
| Meditech                          |        |        |        |       |        |       |       |         |       |       |         |         |              |              |               |            |         |           |          |       |
| Soarian Financials UMass          |        |        |        |       |        |       |       |         |       |       |         |         |              |              |               |            |         |           |          |       |
| Siemens Pharm                     |        |        |        |       |        |       |       |         |       |       |         |         |              |              |               |            |         |           |          |       |
| Soarian Clinicals Umass           |        |        |        |       |        |       |       |         |       |       |         |         |              |              |               |            |         |           |          |       |
| Salar                             |        |        |        |       |        |       |       |         |       |       |         |         | Write no     | tes on pape  | r, use Dragor | n, or wait |         |           |          |       |
| IDX                               |        |        |        |       |        |       |       |         |       | Vi    | ew Onl  | у       |              |              |               |            | View O  | nly For a | ll Sched | Users |
| Soarian Financials HA             |        |        |        |       |        |       |       |         |       |       |         |         |              |              |               |            |         |           |          |       |
| Lab HA                            |        |        |        |       |        |       |       |         |       |       |         |         |              |              |               |            |         |           |          |       |
| PIK                               |        |        |        |       |        |       |       |         |       |       |         |         |              |              |               |            |         |           |          |       |
| SafeTrace HA                      |        |        |        |       |        |       |       |         |       |       |         |         |              |              |               |            |         |           |          |       |
| Allscripts Main                   |        |        |        |       |        |       |       |         |       |       | U       | navaila | ble due to c | onversions   |               |            |         |           |          |       |
| Allscripts-Prenatal               |        |        |        |       |        |       |       |         |       |       |         |         |              |              |               |            |         |           |          |       |
| RISIC                             |        |        |        |       |        |       |       |         |       |       |         |         |              |              |               |            |         |           |          |       |
|                                   |        |        |        |       |        |       |       |         |       |       |         |         |              |              |               |            |         |           |          |       |
| New Systems                       |        |        |        |       |        |       |       |         |       |       |         |         |              |              |               |            |         |           |          |       |
| Epic Production Environment       |        |        |        |       |        |       |       |         |       |       |         |         |              |              |               |            |         |           |          |       |
| Agfa PACS                         |        |        |        |       |        |       |       |         |       |       |         |         |              |              |               |            |         |           |          |       |
| Data Innovations (New Lab system) |        |        |        |       |        |       |       |         |       |       |         |         | Lab Instrum  | ents follow  | Downtme pr    | ocess      |         |           |          |       |
| Hyland New                        |        |        |        |       |        |       |       |         |       |       |         |         |              |              |               |            |         |           |          |       |
| Mediware Bloodbank                |        |        |        |       |        |       |       |         |       |       |         |         |              |              |               |            |         |           |          |       |

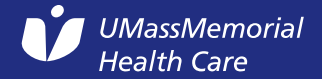

ONE PATIENT. ONE RECORD.

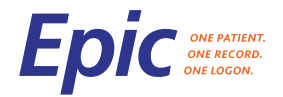

### Systems after go live

- All current systems will be available for historical review after go live
- Allscripts
  - open for ongoing documentation / to close out charts until 10/14
  - Read only from 10/14/17 early 2018
  - Decommission early 2018
- Salar
  - open to sign notes and complete billing until 10/21/17
  - Deactivate on 10/22/17

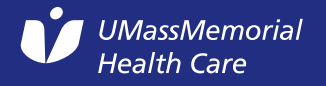

# **Go-Live Command Center Support Structure**

Go-Live Support Centers: 24/7 9/30 -10/27 (Will be adjusted based on need)

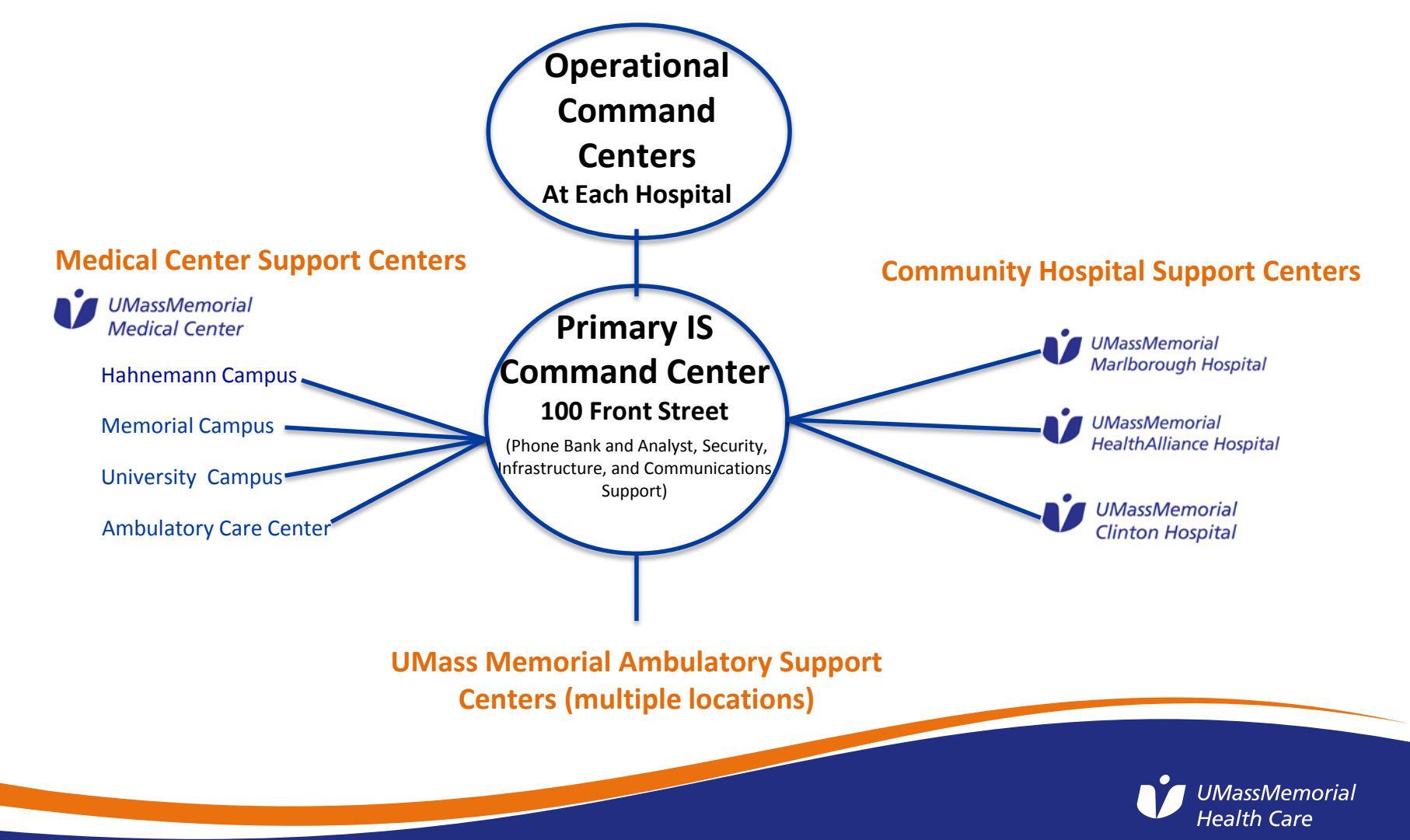

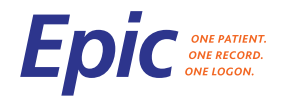

# Plenty of Support At Go Live

- Internal:
  - 150 Provider Super Users
  - 1300 Non-Provider Super Users
- 90 Enterprise Design Team members
- 50 Specialist Trainers
- ~700 additional on-site go-live support
- ~200 Epic employees on site

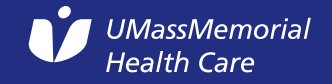

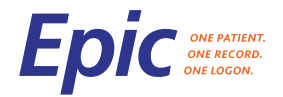

### Getting Help

- First, look for one of your Super User colleagues wearing a BLUE vest
- If the Super User is not able to assist, look for go-live support wearing YELLOW vests
- In the operating rooms, all go-live support (including Super Users) will wear YELLOW poly bouffant surgical caps
- Information Services technical team members will be wearing GREEN vests

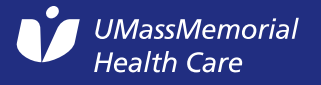

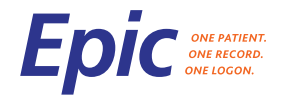

#### Getting Help

- Check your Learning Home Dashboard for Job Aids and other self-help resources
- If a patient safety issue, also contact your Chief, Chair, CMO, or local command center

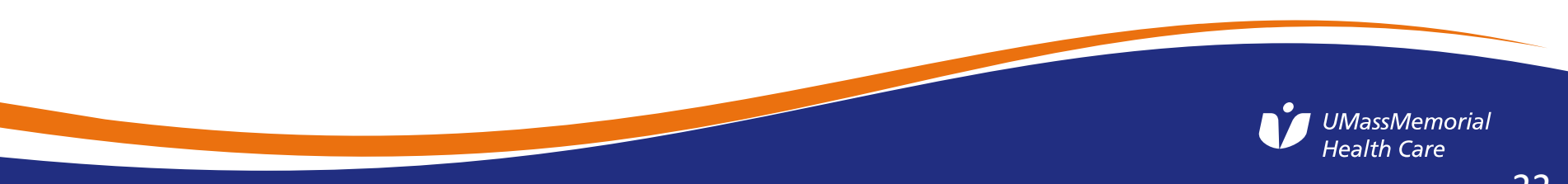

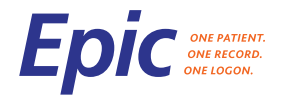

#### Getting Help - 508-334-8800

- If go-live support is not available, call the IS Support Center
  - If you need help with your username, password or if you don't have access to do what you need to do in Epic, press 1
  - Clinicians with an Epic workflow question, press 2
  - Dragon voice recognition issues, press 3
  - Other issues related to Epic or related applications, such as AGFA or Hyland, press 4
  - $\circ$  For all other issues, press 5

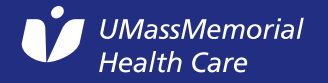

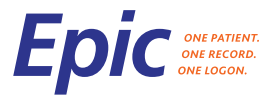

#### **Getting Help - Provider Resource Center Sites**

| Entity                                | Resource Center<br>Location     | Week 1<br>9/25-9/30 | Week 2<br>10/1 – 10/8 | Week 3<br>10/9 – 10/14 |  |  |
|---------------------------------------|---------------------------------|---------------------|-----------------------|------------------------|--|--|
| Clinton Hospital                      | n/a                             | -                   | -                     | -                      |  |  |
| HealthAlliance<br>Hospital            | Physician Lounge                | 6 a – 10 p          | 24/7                  | 6 a – 10 p             |  |  |
| Marlborough<br>Hospital               | Physician Lounge                | 6 a – 10 p          | 24/7                  | 6 a – 10 p             |  |  |
| Medical Center –<br>University Campus | Physician Lounge (H1-<br>728)   | 6 a – 10 p          | 24/7                  | 6 a – 10 p             |  |  |
| Medical Center - ACC                  | ACC – Large IS<br>Training Room | NONE                | 7 a – 6 p             | 7 a – 6 p              |  |  |
| Medical Center –<br>Memorial Campus   | Physician Lounge<br>(SWG-050)   | 6 a – 10 p          | 24/7                  | 6 a – 10 p             |  |  |
| Medical Center –<br>Hahnemann Campus  | Room HM223                      | 7 a – 6 p           | 7 a – 6 p             | 7 a – 6 p              |  |  |

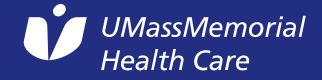

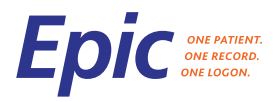

## Getting Help – IS Self-Service Portal

- Submit a ticket via the IS Self-Service Portal (see link on the right side of the OurNet home page):
- Provide Necessary details:

o Name

- o Contact Number (your cell phone preferred!)
- o Location/Unit
- Entity (e.g. Marlborough Hospital)
- o Computer Name
- o Printer Name
- Log-in Department
- $\circ$  If the error is reproducible or not
- o Screen shot if possible

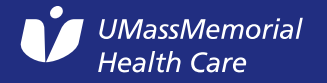

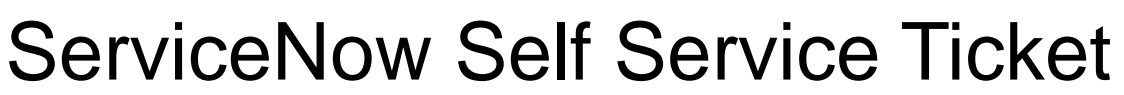

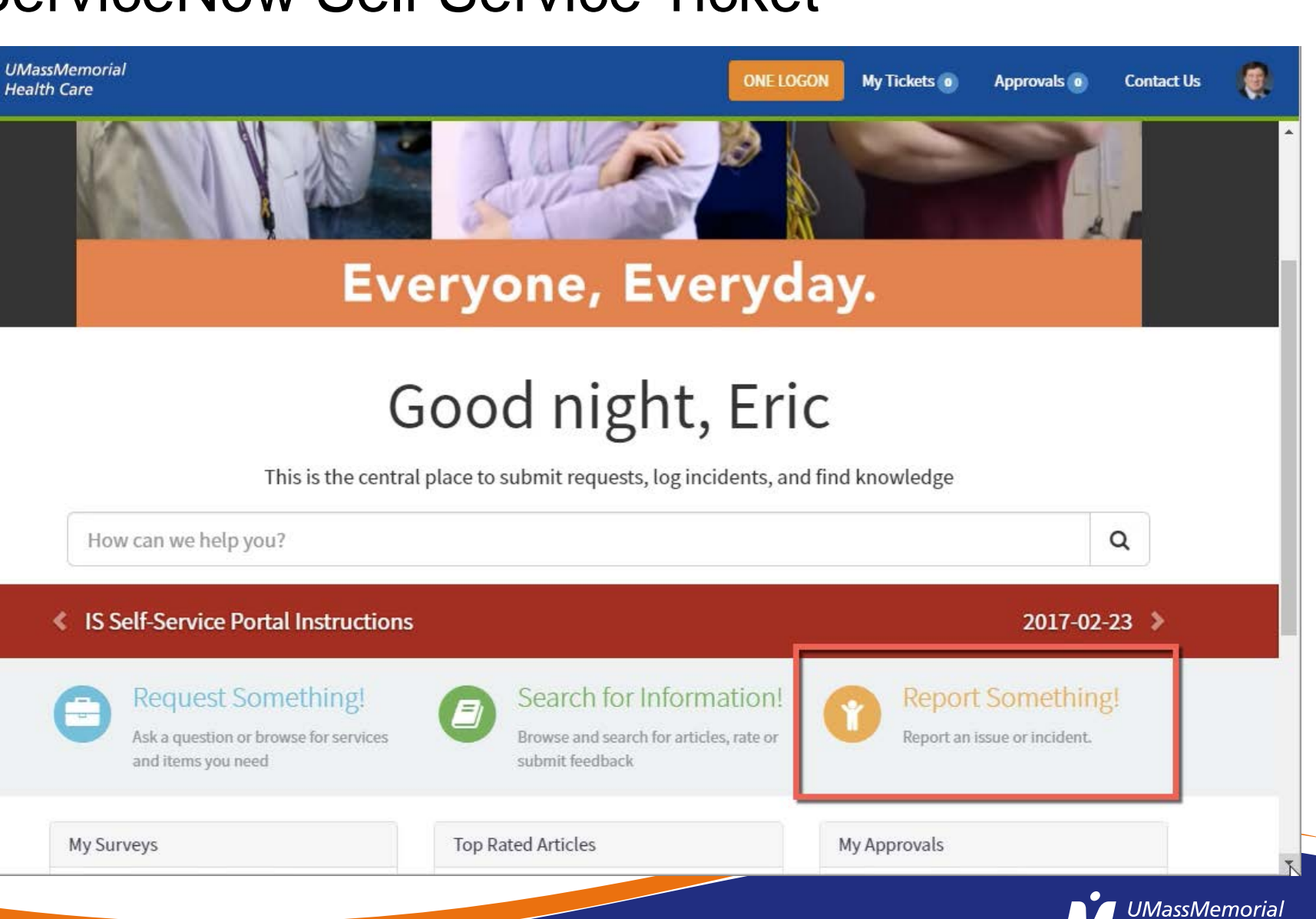

Health Care

#### 

#### Example Daily Call/Meeting Structure Leadership

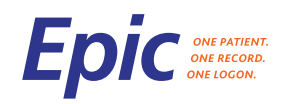

| Meeting Name                     | Purpose                                                                                                    | Facilitator            | Participants                                                                            | Frequency /<br>Time    | Location /<br>Conference Line  |
|----------------------------------|----------------------------------------------------------------------------------------------------|------------------------|-----------------------------------------------------------------------------------------|------------------------|--------------------------------|
| Top Issues Review                | Communicate with Executive<br>Team regarding high priority<br>Epic go-live related issues.<br>Can include issues from<br>Infrastructure or Specialty<br>Application issues if<br>necessary                                   | Issues Lead            | Core Team, Steering<br>Committee,<br>Communications, Epic<br>ID, Epic IE                | Daily, 1530<br>1 hr    | TBD                            |
| Patient Safety Huddle            | Review key go-live issues /<br>workflows impacting patient<br>safety. Issues escalated from<br>this group would be reviewed<br>at Leadership Huddle and<br>Top 10 Issues Review                                              | Patient Safety<br>Lead | SPOC, Patient Safety<br>IWG Members, Epic ID<br>or Epic IE, Epic<br>Transformation Team | Daily, 1300            | TBD                            |
| Leadership Huddle                | Review new issue escalations<br>from Super User Huddle,<br>Patient Safety Huddle,<br>Revenue Dashboard Meeting,<br>or trending calls made to the<br>Command Center. Provide<br>update on issues reviewed at<br>last meeting. | Issues Lead            | AVP Epic, CCIO, Epic ID,<br>Epic IE, Issues Lead,<br>Senior Project Manager             | Daily, 1400<br>30 mins | Command Center<br>Meeting Room |
| Enterprise Design Team<br>Huddle | Review major workflow<br>concerns based on<br>escalations from Super User<br>Huddle, Patient Safety<br>Huddle or trending calls<br>made to the Command<br>Center.                                                            | Dr. Eric Alper         | Enterprise Design Team                                                                  | Daily, 1615            | TBD                            |
|                                  |                                                                                                    |                        |                                                                                         |                        |                                |

Health Care

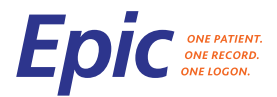

#### **Provider Checklist For Go-Live**

| TA | SK                                                                                                    | WHERE TO FIND                                   |
|----|----------------------------------------------------------------------------------------------------|-------------------------------------------------|
|    | Review "Preparing For Epic" and "Problem List<br>Etiquette"                                                                                       | For Providers page of IS/Epic Central           |
|    | After you complete your training, practice in the Epic Playground                                                                                 | Details on the Training page of IS/Epic Central |
|    | Visit one of our enrollment desks to register for e-<br>prescribing of controlled substances (EPCS).                                              | Visit the EPCS page of IS/Epic Central          |
|    | Download Haiku onto your smartphone after you have installed MaaS360.                                                                             | For Providers page of IS/Epic Central           |
|    | Complete initial enrollment in ServiceNow, our<br>online Self-Service IS Portal, so you can easily<br>create a self-service ticket during go-live | https://umassmemorial.service-now.com/sp        |
|    | Review video on how to use the AGFA Xero<br>viewer, the method that most providers will use to<br>view radiology images.                          | Training page of IS/Epic Central                |

https://www.ummhcepiccentral.org/

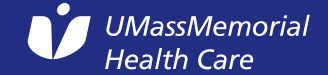

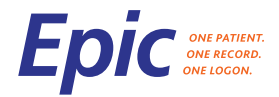

# Top Tips for Go Live

- Login Department:
  - If you have an ambulatory clinic or practice within UMMHC, locate this and log in using that department
  - If you don't have a clinic in UMass Memorial Health Care (e.g. a private physician) or only provide inpatient care (e.g. a Hospitalist), use a "virtual department" as your login department (e.g. UMMHC Medicine or UMMHC Surgery)

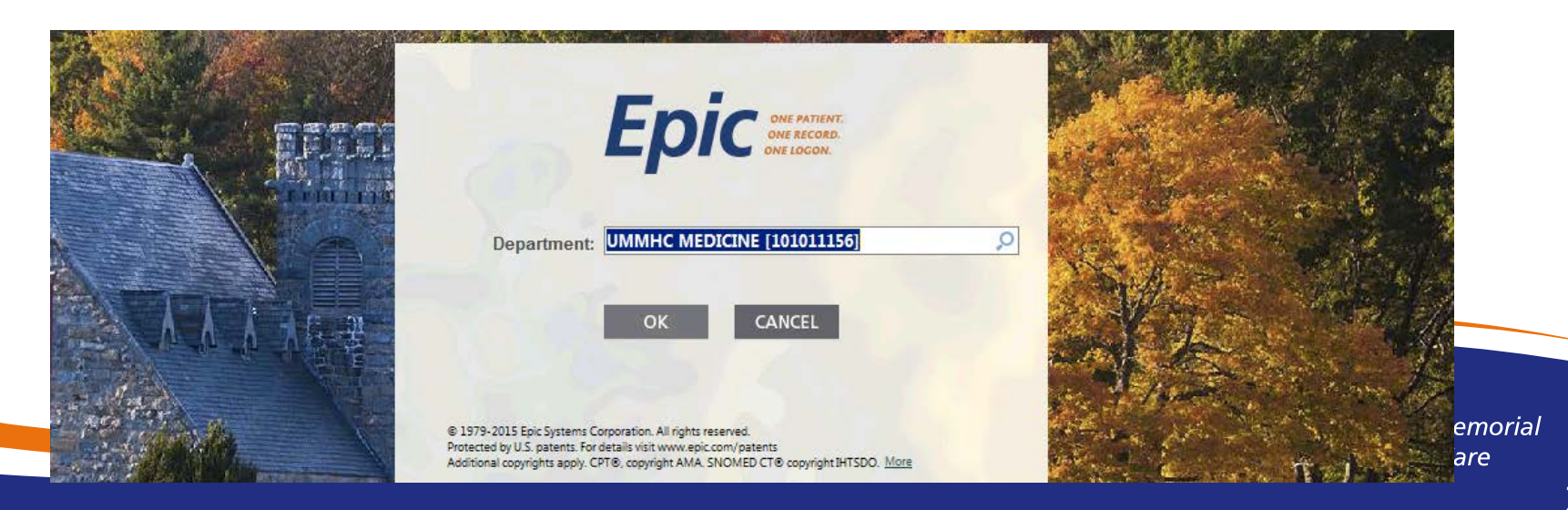

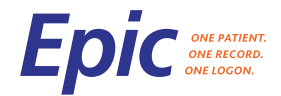

# Top Tips for Go Live

 When searching for an inpatient, use the "Search Admitted Patients" field, not Patient Lookup

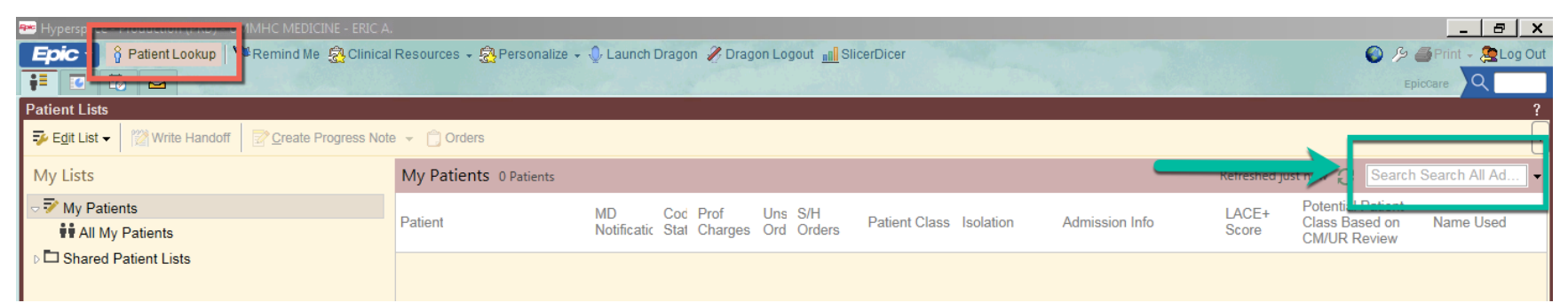

 If you land at the "Patient level," not the "encounter level," you can enter the correct encounter through Chart Review

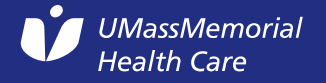

### Patient Level Inpatient

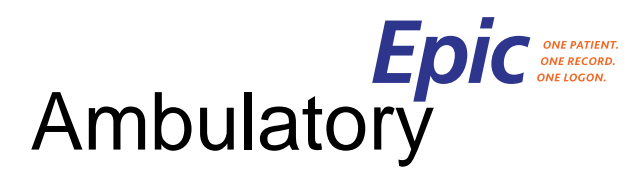

Epic

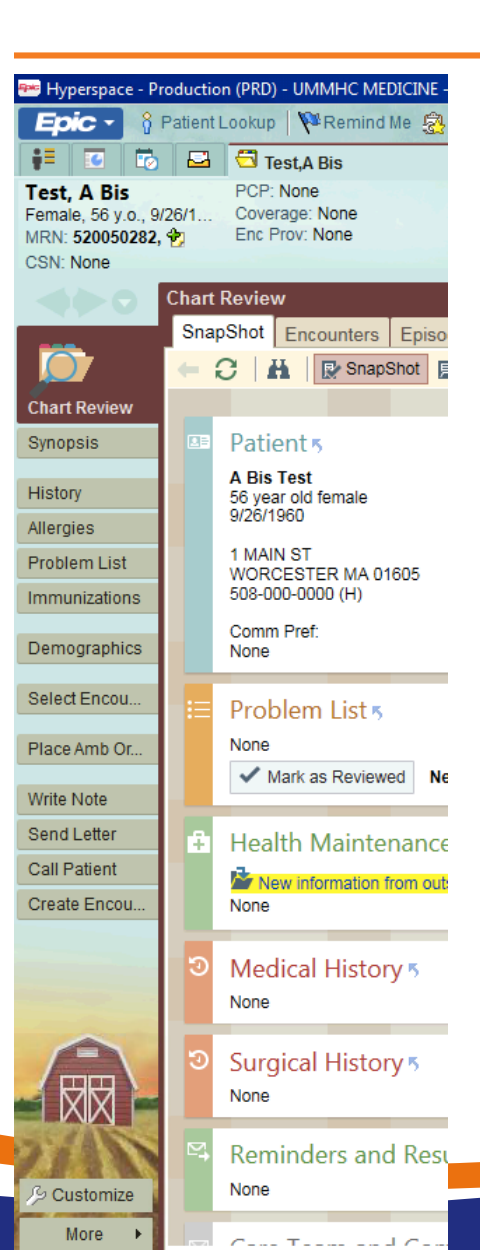

| 😁 Hyperspace - Pr                                                          | roduction (PRD) - UMMHC MEDICINE - ERIC                                                             | Α.                                            |
|----------------------------------------------------------------------------|----------------------------------------------------------------------------------------------------|-----------------------------------------------|
| Epic - 💡                                                                   | Patient Lookup 🛛 🏁 Remind Me 🤹 Clinic                                                               | al Reso                                       |
| 👬 💽 🔯                                                                      | 🖾 🗂 Test,ABis                                                                                       | Tdr                                           |
| Tdrtest, Akpar<br>Female, 27 y.o., 7/<br>MRN: 801332200<br>CSN: 1207325085 | tient Current Location:<br>/6/1990, �2, ☑ Bed: UNV 3 Wes<br>Treatment Team:<br>54 Attend Prov: Orth | : 322 A<br>t-322 A<br>: Physicia<br>topaedic: |
|                                                                            | Summary                                                                                             |                                               |
| Chart Review                                                               | BestPractice Advisories<br>Click to view active BestPractice Advisories                             | visories                                      |
|                                                                            | Chief Complaint                                                                                     |                                               |
| <b>E</b>                                                                   | None                                                                                                |                                               |
| Summary                                                                    | Hospital Problems 5                                                                                 | _                                             |
| Results Review                                                             | None                                                                                                |                                               |
|                                                                            | Treatment Team 5                                                                                    |                                               |
| =                                                                          | Provider Relationship Specia                                                                        | ilty                                          |
| Notes                                                                      | Physician Attending<br>Orthopaedics,<br>MD                                                          |                                               |
| Orders                                                                     | Viswanath Resident<br>Ramaswamy,<br>MD                                                              |                                               |
| orders                                                                     | 1/0 5                                                                                               |                                               |
| Charges                                                                    | None                                                                                                |                                               |
| Admission                                                                  |                                                                                                    |                                               |
| Daily                                                                      |                                                                                                    |                                               |
| Transfer                                                                   |                                                                                                    |                                               |
| Discharge                                                                  |                                                                                                    |                                               |
| Procedure                                                                  |                                                                                                    |                                               |
| Stroke                                                                     |                                                                                                    |                                               |
| FYI                                                                        |                                                                                                    |                                               |
| 113 1                                                                      |                                                                                                    |                                               |
| 乃 Customize                                                                |                                                                                                    |                                               |
| More 🕨                                                                     |                                                                                                    |                                               |

| 😁 Hyperspace - Pr                                                                                                    | roduction (PRD) - UMMHC MEDICINE - ERIC A.                                                                                                    |
|----------------------------------------------------------------------------------------------------|----------------------------------------------------------------------------------------------------|
| Epic 🔹 🕴                                                                                                    | Patient Lookup   🌾 Remind Me 🔮 Clinical Resources 🦂                                                                                                    |
| 🕴 🖸 🐻                                                                                                    | 🖬 🔂 Test,A Bis Tdrtest,Akp                                                                                                    |
| Tdrtest, Wpat<br>Female, 27 y.o., 6/<br>MRN: 801254774,<br>CSN: 1207356181                                                                                                    | Height:     PCP: Tamiko A Long     Height: None       (23/1     Coverage: None     Weight: None       (2), □     Enc Prov: Marcy K. Boucher,     BMI: None       8     Follow-Up on 9/11/2017     BMI: None |
|                                                                                                    | Plan                                                                                                    |
|                                                                                                    | Problem List Visit Diagnoses BestPractice                                                                                                    |
| Chart Daview                                                                                                    | Problem List                                                                                                    |
| Chart Review                                                                                                    | Create Patient Care Coordination Note                                                                                                    |
|                                                                                                    | Add 🗱 DxReference                                                                                                    |
|                                                                                                    | 🖡 🔺 Diagnosis                                                                                                    |
| Rooming                                                                                                    | > 1 week gestation of pregnancy                                                                                                    |
| Screenings                                                                                                    | ✓ Mark as <u>R</u> eviewed Never Reviewed                                                                                                    |
| F                                                                                                    |                                                                                                    |
| Notes                                                                                                    | Visit Diagnoses                                                                                                    |
| Problem List                                                                                                    | Search for new item + Add Previous - Pro                                                                                                    |
|                                                                                                    | Р                                                                                                    |
| and the second second s | 1. I Sick                                                                                                    |
| Plan                                                                                                    | BestPractice Advisories                                                                                                    |
| ×=                                                                                                    | No advisories to address                                                                                                    |
|                                                                                                    | No auvisories to address.                                                                                                    |
| Wrap-Up                                                                                                    |                                                                                                    |
| Sign Visit                                                                                                    |                                                                                                    |
| Patient Educa                                                                                                    |                                                                                                    |
| FYI                                                                                                    |                                                                                                    |
| 21                                                                                                    |                                                                                                    |
| 乃 Customize                                                                                                    |                                                                                                    |
| More 🕨                                                                                                    |                                                                                                    |

31

Epic ONE PATIENT. ONE RECORD. ONE LOGON.

If you are logged in at the patient level, log in to the encounter...

| 👐 Hyperspace - Pr                                                                                                    | oducti                              | on (PRD) - UMMH                                         | IC ME             | DICINE - ERIC A.                              |                                           |                                                                                                    |                                                          |                                                   |
|----------------------------------------------------------------------------------------------------|-------------------------------------|---------------------------------------------------------|-------------------|-----------------------------------------------|-------------------------------------------|----------------------------------------------------------------------------------------------------|----------------------------------------------------------|---------------------------------------------------|
| Epic - 👔                                                                                                    | Patient                             | Lookup 🛛 🏁 Re                                           | emind             | Me  🛃 Clinical Reso                           | ources 👻 😤 Personalize 👻  Launo           | ch Dragon 🥜 Dragon Logout                                                                           | SlicerDicer                                              |                                                   |
| 🕴 🖸 🐻                                                                                                    |                                     | 🗂 Test,A Bis                                            |                   |                                               | Tdrtest,Xpatient ×                        |                                                                                                    |                                                          |                                                   |
| Find Control of the second second sec | drtes<br>emale,<br>RN: 80<br>SN: No | t, Xpatient<br>27 y.o., 6/24/1<br>01294690, ☆, ⊆<br>one | PCF<br>Cov<br>Enc | P: Erik N Watson<br>erage: None<br>Prov: None | Height: None<br>Weight: None<br>BMI: None | Allergies: No Known Aller<br>Code: Presumed Full Code<br>Adv Directive: None<br>Interp: No, English | Infection: None<br>myChart: Pending<br>FYI: Test Patient | Health Maintenance Du<br>Registries:  Wellness  V |
|                                                                                                    | Sna                                 | pShot Encour<br>efresh (10:53 PM                        | nters             | Episodes Notes<br>Route 🗎 Revie <u>w</u> Se   | Letters Meds Labs Micro                   | Imaging Procedures H                                                                                | eart Vascular                                            | Other Orders LDAs Su<br>Deselect All 🔗 OnBase     |
| Chart Review                                                                                                    | ŧ E                                 | ilters 🛛 🕢 Hide A                                       | Add'l Vi          | isits 🗌 🗆 Me 🗔 Inte                           | ernal Medicine 🗌 UMass Memorial H         | ealt                                                                                                | he selected encou                                        | nter (Alt+Shift+N)                                |
| Synopsis                                                                                                    |                                     | When                                                    |                   | Туре                                          | Visit Type                                | With                                                                                                | Dept Spe                                                 | - 8 🖁 🖶 📼                                         |
| History                                                                                                    | Re                                  | cent Visits —                                           |                   |                                               |                                           |                                                                                                    | ~                                                        | Admission                                         |
| Allergies                                                                                                    |                                     | Today                                                   | د                 | Telephone                                     |                                           | Manning, Gordon S., MD                                                                              | Internal N                                               | Aumission                                         |
| Problem List                                                                                                    | Û                                   | Today                                                   |                   | Follow-Up                                     | FOLLOW UP                                 | Potts, Stacy E., MD                                                                                 | Fam Med                                                  | Physician Orthopaed                               |
| Immunizations                                                                                                    |                                     | Today                                                   |                   | Office Visit                                  | CARDIAC EVENT MO                          |                                                                                                    | Heart Va:                                                | Allending                                         |
| Demographics                                                                                                    |                                     | 09/09/2017                                              | 3                 | Pre-admit                                     |                                           | Cain, Joanna, MD                                                                                    | Med Surg                                                 | Additional Orders                                 |
| Demographics                                                                                                    |                                     | 09/05/2017                                              | 3                 | Pre-admit                                     |                                           | Orthopaedics, Physician                                                                             | IMCU                                                     | Results                                           |
| Select Encou                                                                                                    |                                     | 09/05/2017                                              | 3                 | Admission (Pend                               | ling) 3                                   | Orthopaedics, Physician                                                                             | Surgery                                                  | Encounter Info; Hist                              |
| Place Amb Or                                                                                                    | Ú                                   | 09/01/2017                                              |                   | Office Visit                                  | OFFICE VISIT                              | Boucher, Marcy K., MD                                                                               | Fam Med                                                  | Pati                                              |
| Flace Amb Ol                                                                                                    |                                     | 08/31/2017                                              | ж                 | Surgery (Canceled                             | d)                                        | Orthopaedics, Physician                                                                             | Surgery                                                  |                                                   |
| Write Note                                                                                                    | Ú                                   | 08/30/2017                                              |                   | Evaluation                                    | FOLLOW UP THERAPY                         | Gonzalez-Haddad, Gera                                                                               | Psychiatr                                                |                                                   |
| Send Letter                                                                                                    |                                     | 08/30/2017                                              | *                 | Follow-Up                                     | FOLLOW UP                                 | Burgwinkle, Pamela Sus                                                                              | Anticoag                                                 |                                                   |
|                                                                                                    |                                     |                                                         |                   |                                               |                                           |                                                                                                    |                                                          | Health Care                                       |

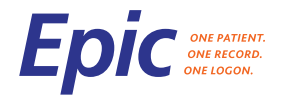

# Top Tips for Go Live

- "I can't find the order that I'm looking for"
  - Your preference list for your specialty/your favorites
  - The facility list for your hospital/facility
  - The database for all possible choices (ambulatory only)

|    | Preference List Search - Tdrtest,Wpatient    |                                                                            | x    |
|----|----------------------------------------------|----------------------------------------------------------------------------|------|
| LI | PIT Search                                   | Browse (F4) Preference List (F5) Eacility List (F6) Database Lookup        | (F7) |
| ť. | Outpatient 🖋 Clinic-Administered Medications | Medications Procedures M Order Panels                                      | olit |
| Г  | Name                                         | Dose Freq Type Pref List Formulary Copay Coverag Type Code Resulting Agend | cie  |
|    | 🗋 atorvastatin (LIPITOR) tablet 10 mg        | 10 mg Daily Medic UMMHC Generic 1917                                       |      |
|    | atorvastatin (LIPITOR) tablet 20 mg          | 20 mg Daily Medic UMMHC Generic 1917                                       |      |
|    | atorvastatin (LIPITOR) tablet 40 mg          | 40 mg Daily Medic UMMHC Generic 1917                                       |      |
|    | atorvastatin (LIPITOR) tablet 80 mg          | 80 mg Daily Medic UMMHC Generic 2864                                       |      |
|    |                                              |                                                                            |      |
|    |                                              |                                                                            |      |
|    |                                              |                                                                            |      |
|    |                                              |                                                                            |      |
|    |                                              |                                                                            |      |
|    |                                              |                                                                            |      |
|    |                                              |                                                                            |      |

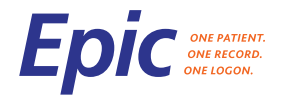

# Top Tips for Go Live

- Use the Search box
  - Find any Epic function if you can't find it
  - Find any piece of text within a patient's chart (e.g. your name, a diagnosis, a test)

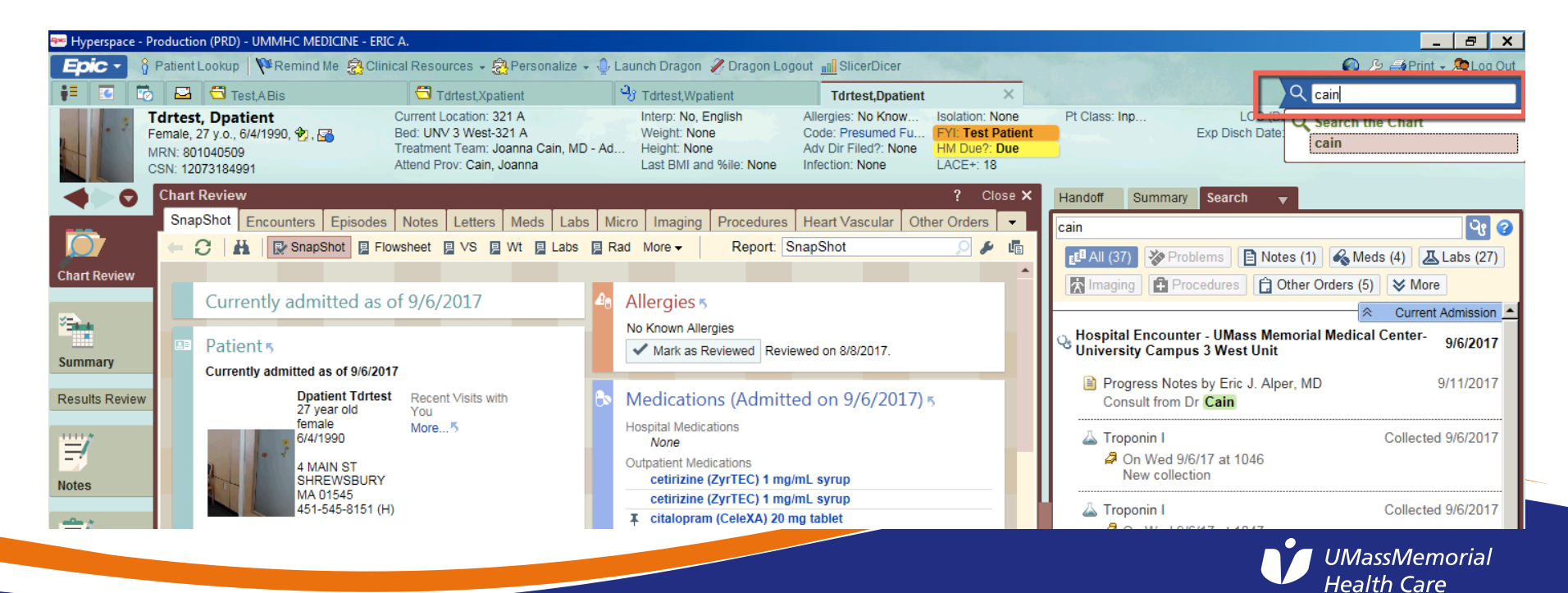

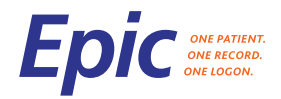

- Let patients know they may experience a longer wait time and we appreciate their patience as we learn our new system
- Patients will notice additional staff. Inform them that these individuals are helping us learn our new system
- As you document the patient's care in Epic, explain to the patient what you are doing so they feel engaged. You may also want to show them

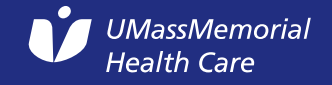

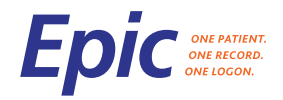

- Though you may be frustrated at times, it's important not to show your frustration to the patient
- When you log out of Epic, let the patient know that you're doing so to protect their information
- If you are using Rover, Haiku or Canto on a mobile device, please explain to the patient that you are using the device to review/document their care and not for personal purposes

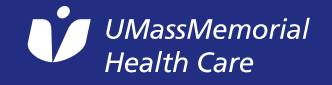

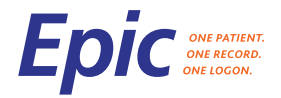

#### What to Expect

- Epic is a great tool, but it will not solve everything
- You will likely be frustrated at times that's to be expected. Take a "mindful" moment – close your eyes, take a deep breath and focus on releasing tension, then refocus on the task at hand.
- The "Valley of Despair" may last for weeks or a few months. But we will get through it
- Some issues that are more complex may require more time to resolve

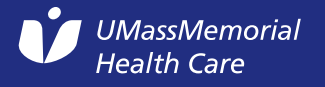

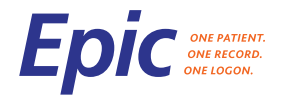

#### What to Expect

- Reported issues will be immediately prioritized; however, Epic enhancements (items that don't require an immediate fix) will be evaluated during optimization starting in January.
- Super Users (blue vests) and go-live support (yellow vests) are on-site the first several weeks after go-live; please take advantage of this help

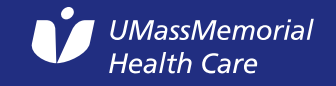

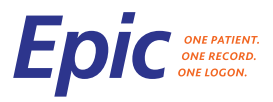

# Watch for Go-Live Insight for Providers

#### Distribution

- Daily for the first several days of go-live; as needed thereafter
- Sent from Epic Project inbox
- Content
  - Top Issues/mitigation
    To Know
    Reminders
    Job Aids

| For Provid                                                                                                    |
|----------------------------------------------------------------------------------------------------|
|                                                                                                    |
| October 1, 2017                                                                                                    |
| The purpose of Go-Live Insight is to provide a status update on the Epic implementation. The communica<br>will be distributed (electronically) daily for the first several days of go-live and as needed thereafter.                                                                                                    |
| Something great here     Something great here                                                                                                    |
| Reported issues are addressed in the order of severity and the resolution is communicated back to the<br>individual who reported the issue. While all reported issues are being actively addressed, the following hav<br>been identified as the highest priorities:                                                                                  |
| TOP ISSUES                                                                                                    |
| Site/Area Overview Mitigation                                                                                                    |
|                                                                                                    |
|                                                                                                    |
|                                                                                                    |
| RESOLVED ISSUES<br>Site/Area Overview Mitigation                                                                                                    |
|                                                                                                    |
|                                                                                                    |
|                                                                                                    |
| <ul> <li>Something great here</li> </ul>                                                                                                    |
| <ul> <li>Something great here</li> </ul>                                                                                                    |
| ders                                                                                                    |
|                                                                                                    |
| Something great here     Something great here                                                                                                    |
| Something great here     Something great here ds                                                                                                    |
| Something great here     Something great here     Something great here ds ds are available on the Epic Learning Home Dashboard. During go-live, select Job Aids may also be distributed to it at-the-albow support.                                                                                                    |
| Something great here     Something great here ds ds are available on the Epic Learning Home Dashboard. During go-live, select Job Aids may also be distributed t via at-the-elbow support. The following Job Aids were recently created.     Something great here                                                                                    |
| <ul> <li>Something great here</li> <li>Something great here</li> <li>ds</li> <li>ds are available on the Epic Learning Home Dashboard. During go-live, select Job Aids may also be distributed to<br/>ria at-the-elbow support. The following Job Aids were recently created.</li> <li>Something great here</li> <li>Something great here</li> </ul> |

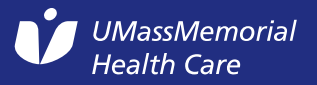

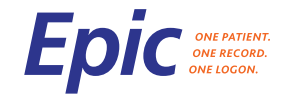

#### **Questions?**

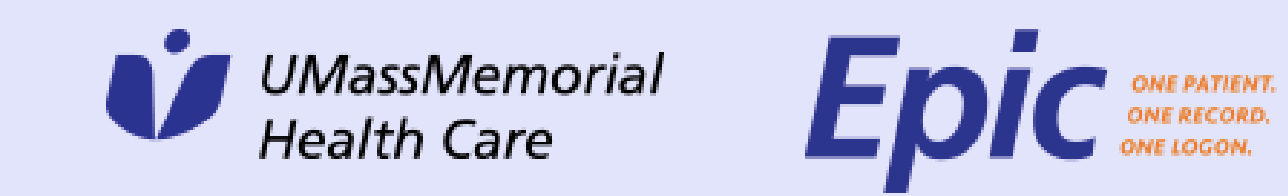